When the Spreadsheet Journal Upload template is opened users will see a familiar security warning.

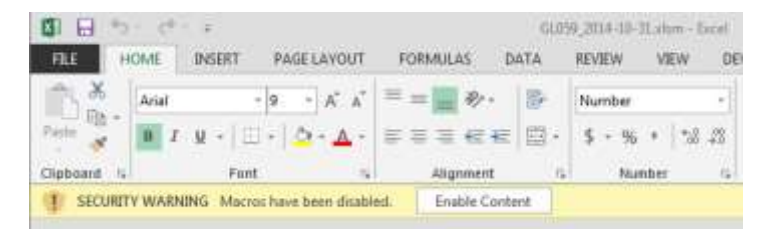

Since the template is now digitally signed by FFRA, users can avoid this warning by doing the following:

1) Click the FILE tab

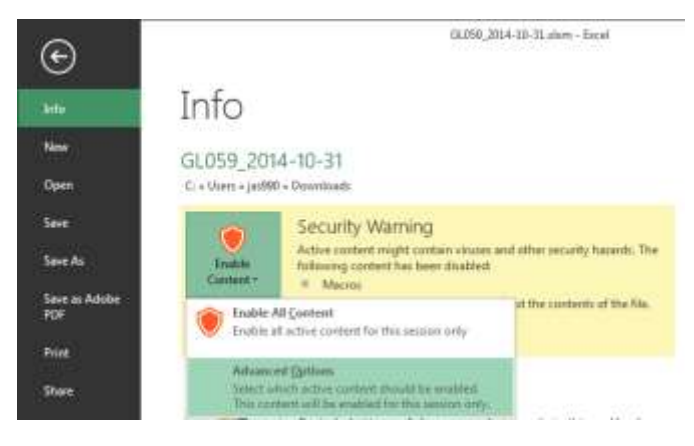

2) Click Enable Content and then select Advanced Options

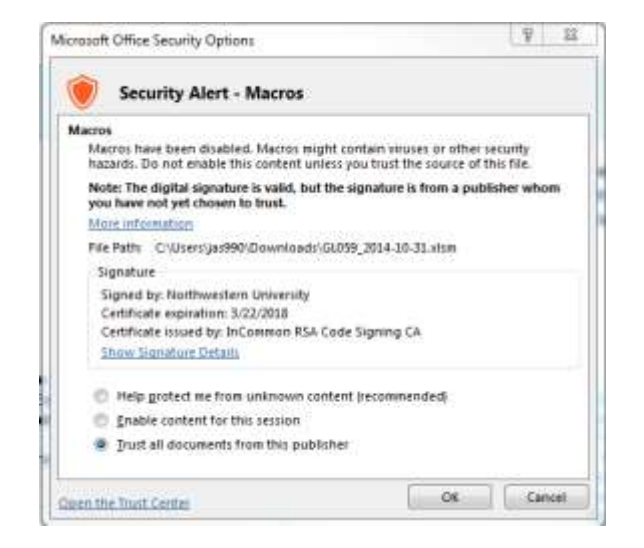

3) Click Trust all documents from this publisher

The Spreadsheet Journal Upload template will now open without additional user interaction.

Other documents that are not signed by FFRA will continue to prompt users to Enable Content, as usual.